## Připojení se do firemní sítě VPN

Spustíme síťových připojení, které najdeme v "START>OVLÁDACÍ PANELY>SÍŤ A INTERNET>CENTRUM SÍŤOVÝCH PŘIPOJENÍ A SDÍLENÍ"

V systému Windows XP, se VPN připojení vytvoří v "START>NASTAVENÍ>OVLÁDACÍ PANELY>SÍŤOVÁ PŘIPOJENÍ>PRŮVODCE VYTVOŘENÍ PŘIPOJENÍ>DALŠÍ>PŘIPOJENÍ K FIREMNÍ SÍTI>PŘIPOJENÍ K VIRTUÁLNÍ PRIVÁTNÍ SÍTI>zde vyplníme název sítě>napíšeme IP adresu nebo hostname>dáme DOKONČIT" Jméno a heslo vyplníme při kliknutí na zástupce připojení podle hodnot z emailu.

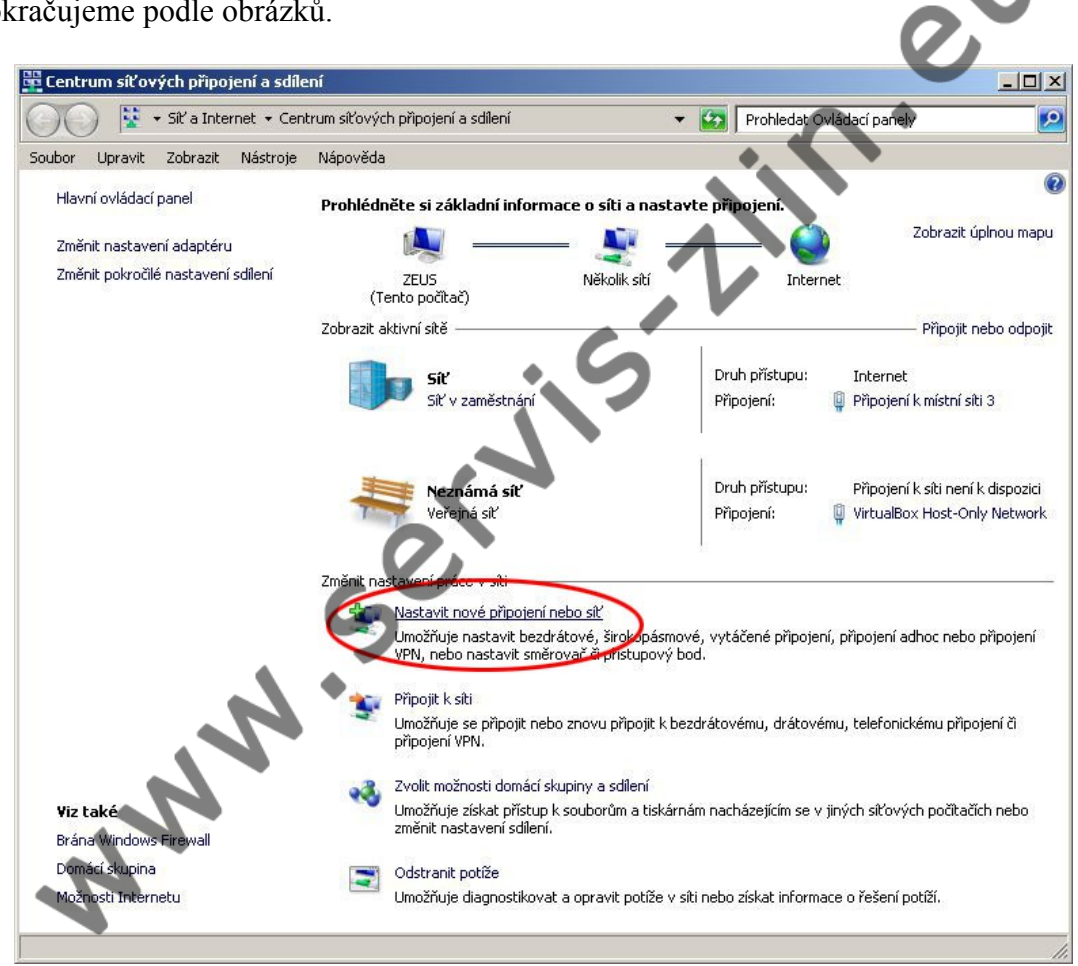

Dále pokračujeme podle obrázků.

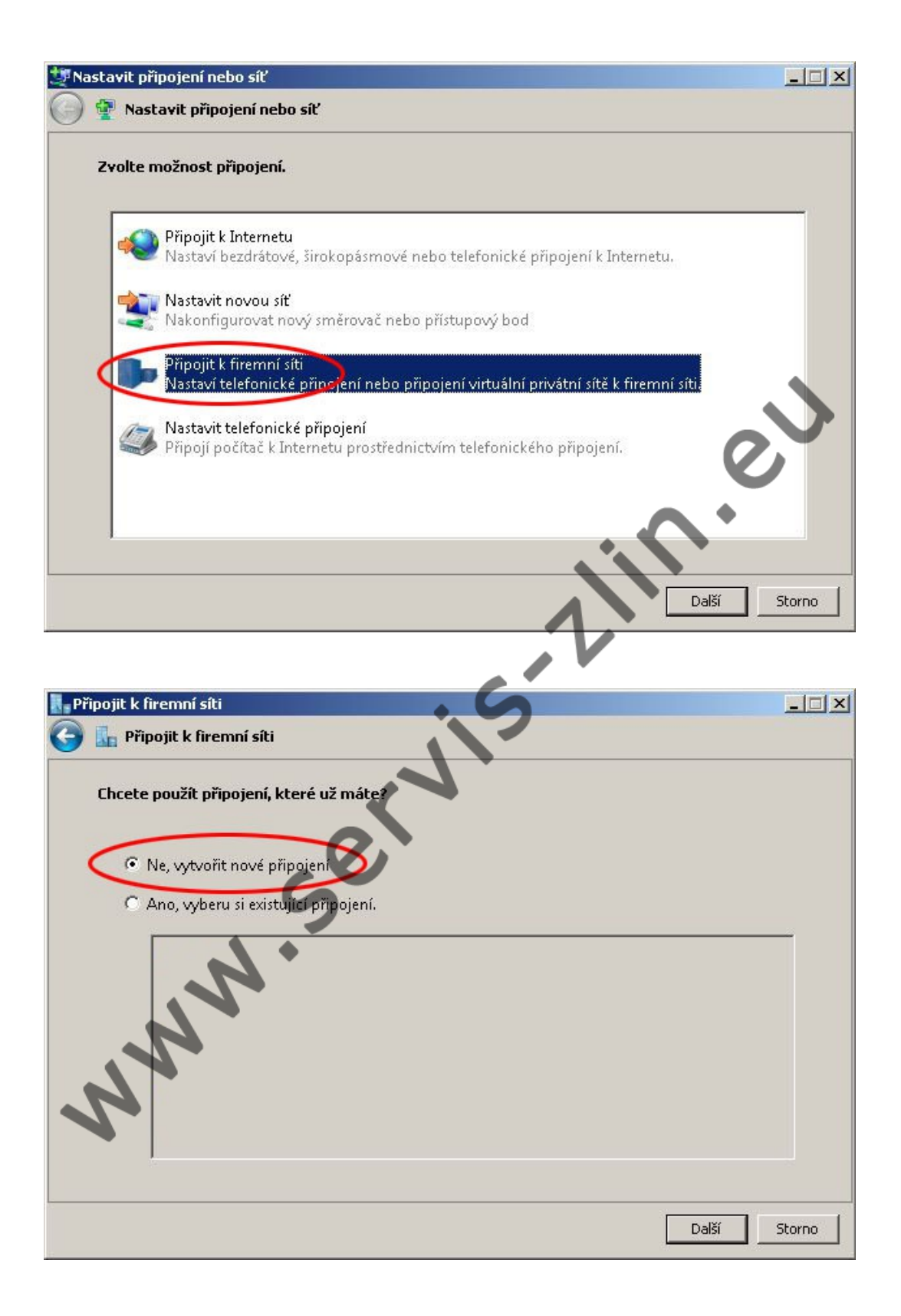

| Připojit k firemní síti                                                                    | ×            |
|--------------------------------------------------------------------------------------------|--------------|
| 🌀 🔚 Připojit k firemní síti                                                                |              |
| Jak se chcete připojit?                                                                    |              |
| Použít moje připojení k Internetu (VPN)<br>Připojit se pomocí připojení VPN přes Internet. |              |
| 🧶 — 🎱 — 🕪                                                                                  |              |
| Yytočit přímo<br>Připojit přímo k telefonnímu číslu bez přechodu do Internetu.             | 5            |
| 🙀 — 🕩                                                                                      | e -          |
| <u>Co je připojení VPN?</u>                                                                | $\mathbf{O}$ |
|                                                                                            | Storno       |

V dalším kroku vyplníme IP adresu (např. 192.168.1.10) nebo hostname (např. Subdomena.domena.cz).

"Název sítě" pojmenujeme taky abychom věděli o kterou VPN síť jde (např. VPN práce1).

| 💦 Připojit k firemní síti                                                               | - 🗆 🗙  |
|-----------------------------------------------------------------------------------------|--------|
| 🌍 🚡 Připojit k firemní síti                                                             |        |
| Zadejte internetovou adresu pro připojení k                                             |        |
| Tuto adresu vám může sdělit správce sítě.                                               |        |
| Internetová adresa: [Příklad: Contoso.com nebo 157.54.0.1 nebo 2ffe:1234::1111]         |        |
| Název cíle:<br>Použít čipovou kartu                                                     |        |
| 🛛 🗖 Umožnit ostatním používat toto připojení                                            |        |
| Tato možnost dovolí použít toto připojení každému, kdo má přístup k tomuto<br>počítači. |        |
| 🥅 Nepřipojovat nyní; pouze nastavit, aby bylo možné se připojit později                 |        |
| Další                                                                                   | Storno |

Jméno a heslo vyplníme podle hodnot, které jste obdrželi v mailu.

| R. Při | pojit k firemní síti                   |      |
|--------|----------------------------------------|------|
| G      | 🚡 Připojit k firemní síti              |      |
|        | Zadejte své uživatelské jméno a heslo. |      |
|        | Uživatelské jméno: uzivatelske_jmeno   |      |
|        | Heslo:                                 |      |
|        | Zobrazit znaky                         |      |
|        | Zapamatovat toto heslo                 |      |
|        | Doména (volitelné):                    |      |
|        | (                                      |      |
|        | K                                      | 0    |
|        | · ^ ·                                  |      |
|        |                                        |      |
| -      | Připojit                               | Stor |
|        |                                        |      |
| všechn | io, už zbývá se jen připojit.          |      |
|        |                                        |      |
|        |                                        |      |
|        |                                        |      |
|        |                                        |      |
|        |                                        |      |
|        |                                        |      |
|        |                                        |      |
|        | <i>.............</i>                   |      |
|        |                                        |      |
|        |                                        |      |